# HIGH COURT OF UTTARAKHAND

# STANDARD OPERATING PROCEDURE (S.O.P.) For Hearing through Video Conferencing in High Court of Uttarakhand

- For hearing of the urgent matters in the High Court of Uttarakhand, through video conferencing, and matters connected thereto, the Standard Operating Procedure (S.O.P.), formulated as under, shall apply with the High Court of Uttarakhand Notification No.86/UHC/Admin.B/2020, Dated 11.04.2020, and the Schedule appended thereto.
- **2.** he hearing through video conferencing and matters connected thereto, shall be dealt with, in the following steps:-

|        | The Advocate/Party will submit summary of the matter                                                                                                    |  |  |  |
|--------|----------------------------------------------------------------------------------------------------|--|--|--|
|        | requested for the urgent hearing as per the Para-5 of the                                                                                                    |  |  |  |
|        | Notification No. 86/UHC/Admin.B/2020, Dated 11 April, 2020                                                                                                    |  |  |  |
| STEP-1 | of the High Court, in the manner as prescribed in the                                                                                                    |  |  |  |
|        | Notification and the Schedule. The summary of the matter                                                                                                    |  |  |  |
|        | alongwith the application for urgent hearing will be e-mailed                                                                                                    |  |  |  |
|        | in minimum pages.                                                                                                    |  |  |  |
|        | The summary of the matter requested for urgent hearing,                                                                                                    |  |  |  |
| STEP-2 | received till 11:00 A.M. on a day, shall be processed the                                                                                                    |  |  |  |
|        | same day, and the those received after 11:00 A.M., shall be                                                                                                    |  |  |  |
|        | processed on the following day.                                                                                                    |  |  |  |
|        | A receipt number for the summary of the matter requested                                                                                                    |  |  |  |
|        | for the urgent hearing shall be given to concerned                                                                                                    |  |  |  |
| STEP-3 | advocate/party via return email for future reference.                                                                                                    |  |  |  |
|        | Accordingly, in any future communication, the                                                                                                    |  |  |  |
|        | advocate/party shall give only the said receipt number.                                                                                                    |  |  |  |
|        | The receipt number generated as above, will contain the                                                                                                    |  |  |  |
|        | date on which the summary of matter requested for the                                                                                                    |  |  |  |
| STEP-4 | urgent hearing, is received through e-mail in the High Court                                                                                                    |  |  |  |
|        | of Uttarakhand.                                                                                                    |  |  |  |
|        |                                                                                                    |  |  |  |
|        | Receipt number for example- 15042020R7                                                                                                    |  |  |  |
|        | <b>Receipt number for example- 15042020R7</b><br>For convenience of the advocate/party, the status of the                                                                                                    |  |  |  |
|        | <b>Receipt number for example- 15042020R7</b><br>For convenience of the advocate/party, the status of the matter requested for the urgent hearing shall be displayed in                                                                                                    |  |  |  |
|        | <b>Receipt number for example- 15042020R7</b><br>For convenience of the advocate/party, the status of the matter requested for the urgent hearing shall be displayed in a separate web page created in this regard in the official                                                                                                    |  |  |  |
|        | <b>Receipt number for example- 15042020R7</b><br>For convenience of the advocate/party, the status of the matter requested for the urgent hearing shall be displayed in a separate web page created in this regard in the official website of the High Court.                                                                                                    |  |  |  |
|        | <b>Receipt number for example- 15042020R7</b><br>For convenience of the advocate/party, the status of the matter requested for the urgent hearing shall be displayed in a separate web page created in this regard in the official website of the High Court.<br>The status of the aforesaid shall be displayed in the following                                                                                                    |  |  |  |
| STEP-5 | <b>Receipt number for example- 15042020R7</b><br>For convenience of the advocate/party, the status of the matter requested for the urgent hearing shall be displayed in a separate web page created in this regard in the official website of the High Court.<br>The status of the aforesaid shall be displayed in the following manner, wherein one of the status, will be displayed against                                                                                                    |  |  |  |
| STEP-5 | Receipt number for example- 15042020R7<br>For convenience of the advocate/party, the status of the<br>matter requested for the urgent hearing shall be displayed in<br>a separate web page created in this regard in the official<br>website of the High Court.<br>The status of the aforesaid shall be displayed in the following<br>manner, wherein one of the status, will be displayed against<br>the matter-                                                                                        |  |  |  |
| STEP-5 | Receipt number for example- 15042020R7<br>For convenience of the advocate/party, the status of the<br>matter requested for the urgent hearing shall be displayed in<br>a separate web page created in this regard in the official<br>website of the High Court.<br>The status of the aforesaid shall be displayed in the following<br>manner, wherein one of the status, will be displayed against<br>the matter-<br>Considered for Urgent hearing                                                       |  |  |  |
| STEP-5 | Receipt number for example- 15042020R7   For convenience of the advocate/party, the status of the matter requested for the urgent hearing shall be displayed in a separate web page created in this regard in the official website of the High Court.   The status of the aforesaid shall be displayed in the following manner, wherein one of the status, will be displayed against the matter-   Considered for Urgent hearing   Receipt Number                                                        |  |  |  |
| STEP-5 | Receipt number for example- 15042020R7<br>For convenience of the advocate/party, the status of the<br>matter requested for the urgent hearing shall be displayed in<br>a separate web page created in this regard in the official<br>website of the High Court.<br>The status of the aforesaid shall be displayed in the following<br>manner, wherein one of the status, will be displayed against<br>the matter-<br>Considered for Urgent hearing<br>Not Considered for Urgent hearing<br>Inder Process |  |  |  |

|         | Where the matter has been considered for the urgent            |
|---------|----------------------------------------------------------------|
| STEP-6  | hearing, the advocate/party may e-mail the complete            |
|         | petition (size not more than 10 MB) in the manner provided     |
|         | in the aforesaid Notification and the Schedule.                |
| STED_7  | Where a petition is received through e-mail by 1:30 P.M.,      |
| SILF-7  | same shall be processed the same day. The petition received    |
|         | after 1:30 P.M. shall be processed on the next working day.    |
|         | The petition received form the advocate/party, as received     |
|         | above, shall be registered in CIS, as petitions are registered |
| STEP-8  | in the normal course. The unique case number allotted to the   |
|         | petition in CIS ( <i>e.g.</i> WPPIL/1234/2020) shall be        |
|         | communicated to the concerned advocate/party for future        |
|         | reference.                                                     |
|         | Where the petition has been registered in the CIS as above,    |
|         | and the unique case number has been accordingly allotted to    |
| SIEP-9  | the petition, the case status enquiry shall be made through    |
|         | NJDG/High Court official website, in the manner, enquires      |
|         | are made in the normal course.                                 |
|         | As and when the case is listed before the Court, the           |
|         | information to that effect shall be given to the               |
| OTED 10 | advocate/party by way of publication of cause list, provided   |
| SIEP-10 | that, if the time for the hearing through video conferencing   |
|         | is not mentioned in the cause list, same shall be separately   |
|         | communicated to the advocate/party through SMS/e-              |
|         | mail/Whatsapp service in advance.                              |
|         | The advocate/party shall be ready with necessary               |
| STEP-11 | hardware/software facilities for the video conferencing, one   |
|         | hour prior to the time given as above, for testing of          |
|         | functionality by the Control Room.                             |
|         | The information with regard to the case proceedings and the    |
| STEP-12 | order passed, may be obtained from case status enquiry         |
|         | module of NJDG/High Court official website, in the manner,     |
|         | the information is obtained in normal course.                  |
|         | To facilitate the proceedings, Secretary to the Court/Bench    |
|         | concerned shall also be linked with the video conferencing.    |
| STEP-13 | After every hearing through video conferencing, the Bench      |
|         | Secretary shall enter the data relating to Court proceedings   |
|         | in CIS, in the manner, data are entered in the normal          |
|         | course.                                                        |
| STEP-14 | The nearing though video conferencing will be held as per      |
|         | the aforesaid Notification and the Schedule. The required      |
|         | user manual for ' <b>JITSI Meet'</b> Software is as follow.    |

#### 3. USER MANUAL FOR VIDEO CONFERENCING BY 'JITSI MEET'

#### \* STEP-1

The advocate/party should have Smartphone(mobile)/Tablet/Laptop/Desktop Computer having Internet Connection (minimum 2 MBPS), Web camera (internal/external, adequate resolution 1 MP or above), Speaker and **Microphone** (internal/external). The advocate/party, shall necessarily download & install the "Jitsi meet" in his Android/iOS mobile/tab. The said app is available on Google play store/Apple store free of cost. The advocate/party using Desktop/Laptop for video Conferencing need not to install any software, and he is only required to open URL "https://meet.jit.si/" by Chrome browser.

| Enter room name                                                                                                    | ∯ jitsi.org                                                         |                                                                                                    | ¢ |
|----------------------------------------------------------------------------------------------------|---------------------------------------------------------------------|----------------------------------------------------------------------------------------------------|---|
| MerryXmas<br>M a few seconds ago<br>0 a few seconds ago<br>1 a few seconds ago<br>0 a few seconds ago<br>0 a few seconds ago<br>0 a few seconds ago<br>0 a few seconds ago<br>0 a few seconds ago | Complete<br>Coatest, video chal wit<br>skije encrysted, 10% e<br>ev | Ire, fully featured, and<br>ly free video conferencing<br>the whole learn is fact, evelo everyone you have. Also Meet is a<br>generative conferencing solidor that you can use all day,<br>ery day, for the — with no account needed. |   |
| a few seconds                                                                                                    | Start a new meeting<br>VootwootloniegsPreact.et                     | ۵                                                                                                    |   |
| AX                                                                                                    | Connect your calendar to                                            | verv al your meetings in Jiss Meet. Plus, add Jiss meetings to your<br>calendar and start them with one click.<br>Ø ison Update. Available * X<br>A serve meeting that is mainted.                                                    |   |

(Mobile View)

(Browser View)

#### ♦ STEP-2

The advocate/party will receive message through **SMS/E-mail/Whatsapp** about the details of **VC id-link** allocated for hearing in his matter. The message shall contain VC id-link, which will look like as under-

| Click the following link to join the<br>meeting:<br>https://meet.jit.si/vctest07042020                                                     |
|----------------------------------------------------------------------------------------------------|
| =====                                                                                                    |
| Just want to dial in on your phone?                                                                                                    |
| Dial-in: <u>+1.512.402.2718</u> PIN:<br><u>3833375265</u> #                                                                                |
| Click this link to see the dial in phone<br>numbers for this meeting<br>https://meet.jit.si/static/dialInInfo.html<br>?room=vctest07042020 |
| │ meet.jit.si<br>Jitsi Meet<br>Join a WebRTC video conference<br>powered by the Jitsi Videobridge<br>₄:29 PM ✔                             |

(The link <u>https://meet.jit.si/**vctest07042020**</u> is only for indicative purpose, while actual VC,

the room name shall be allotted file number instead of 'vctest07042020'.)

#### ♦ STEP-3

To join the Video Conferencing, the advocate/party will be required to click on the aforesaid link, while using mobile phone. He will paste/type the said link into the 'start a new meeting' text box of jitsi meet home page, while using laptop/Desktop. The advocate/party will be also required to allow JITSI to use microphone and camera of his mobile/tablet/laptop/desktop, while permission in this regard is desired by the software.

### STEP-4

Thereafter, the Advocate/party will be connected with Hon'ble Court/Bench to participate in the hearing.

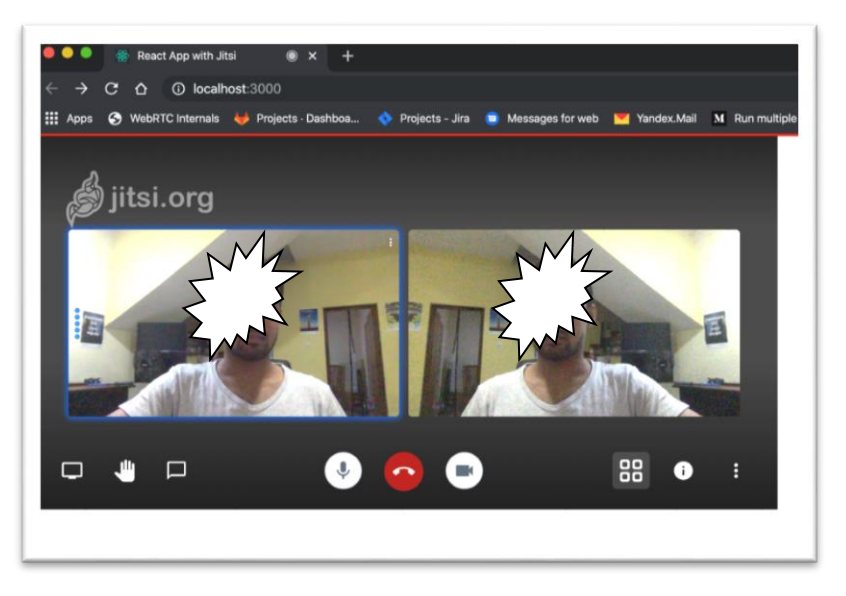

## 4. REQUIRED PROTOCOLS AND GUIDELINES:

- (1) The advocate/party is requested to preferably use Tablet/Laptop/Desktop. In case of any disconnection during the hearing, he may click the shared link again to resume the hearing.
- (2) Where mobile phone is used for video conferencing, the advocate/party is requested not to receive/reject calls in his mobile phone, being used for the video conferencing, In the event, if by accidental slip, call is received, or the incoming call is rejected, VC gets muted. In such circumstance, the advocate/party will be required to disconnect the VC and click again the shared link to resume the video conferencing.
- (3) Advocate/party will keep his microphone in mute mode while the Court is in session with other end.
- (4) No person who is linked with Video conferencing will disconnect the VC by his own. Once the VC is over, the control room will do the needful to end the session.
- (5) Advocate/party will ensure adequate lighting and power backup during the video conferencing. He will also ensure that the room, from which he is participating in the video conferencing, is also noise free.
- (6) If due to any reason, the video conferencing gets disconnected, the same link may be clicked again or the video conferencing link may be retyped to resume the video conferencing. One link is applicable for entire video conferencing session, even if the session gets disconnected.
- (7) For any enquiry, as regard the procedure formulated in the aforesaid Notification, Schedule and this SOP, other than the matters related to technical aspect of the video conferencing, the advocate/party may contact Registrar (Vigilance) over his mobile number 9411108401 through

call/SMS/Whatsapp/telegram or contact over the landline number 05942-232276.

(8) If the advocates/party face any technical issue in communication through the e-mail address given in the Notification/Schedule or in any matter relating to video conferencing, he may contact Registrar (Computer) over his mobile number (+91)8630911299 or (+91)9456596070 through (call/SMS/Whatsapp/telegram) or e-mail to <u>mnjgarbyal@aij.gov.in</u>. The advocate/party may also dial the helpline number `14639'.

\_\_\_\_\_